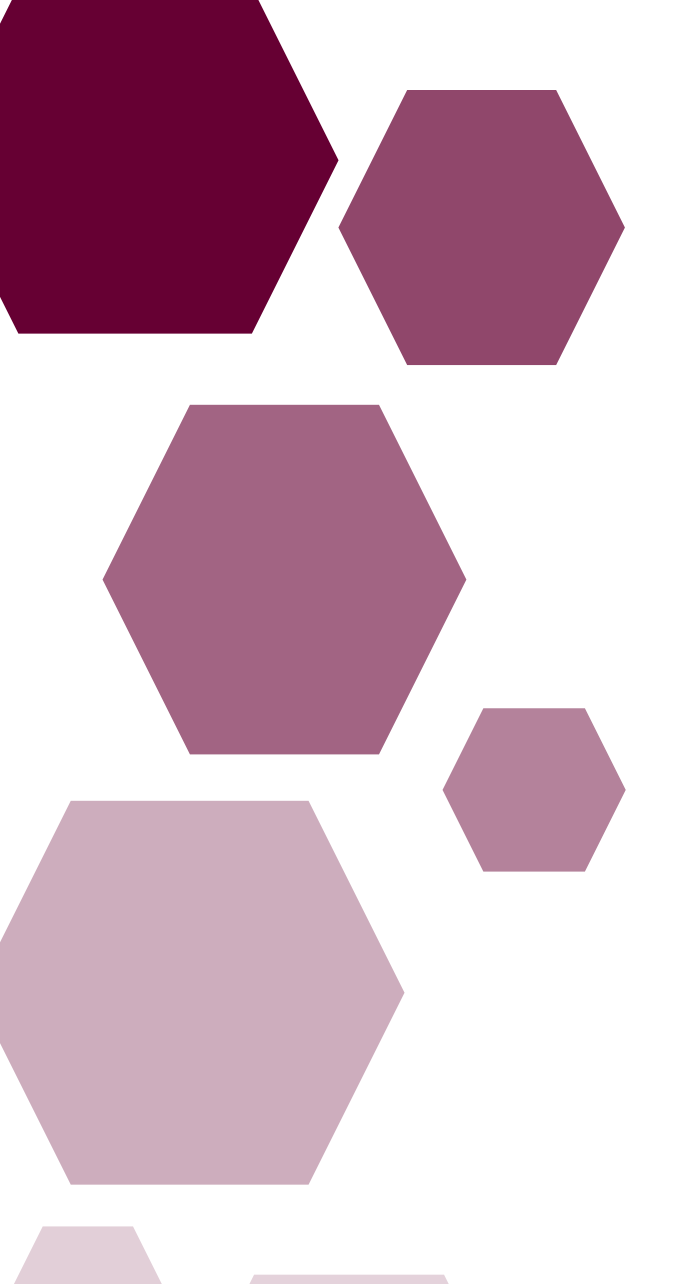

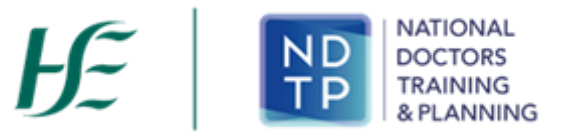

| Prepared by:    | NDTP DIME Team |
|-----------------|----------------|
| Approved by:    | Aoife Nolan    |
| Version number: | V2             |
| Date:           | Feb 2024       |

E-Portfolio User Guide for NCHDs National Employment Record (NER)

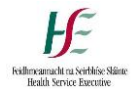

# E-Portfolio Logbook User Guide

National Employment Record (NER)

| Contents                                                                                |
|-----------------------------------------------------------------------------------------|
| Section 1 – Introduction to the E-Portfolio Logbook                                     |
| 1.1 Introduction                                                                        |
| Section 2 – Accessing your NER Account                                                  |
| 2.1 NER Portal Website Address                                                          |
| Section 3 – Accessing the E-Portfolio Module                                            |
| 3.1 Login Screen                                                                        |
| 3.2 NER Dashboard 4                                                                     |
| 3.3 Logbook E-Portfolio Menu5                                                           |
| Section 4 - Clinical Experience                                                         |
| 4.1 Clinical Experience Home Screen6                                                    |
| 4.2 Adding a New Clinical Experience Record7                                            |
| Section 5 - Procedures                                                                  |
| 5.1 Procedures Home Screen                                                              |
| 5.2 Adding a New Procedure Record9                                                      |
| 5.3 Submitting a Procedure Record to a Supervising Clinician/Consultant for Review      |
| Section 6 - Assessments                                                                 |
| 6.1 Assessments Home Screen                                                             |
| 6.2 Entering a New Assessment Record13                                                  |
| 6.3 Submitting an Assessment Record to a Supervising Clinician/Consultant for Review 15 |
| Section 7 – Training Plan & Review17                                                    |
| 7.1 Training Plan & Review Home Screen17                                                |

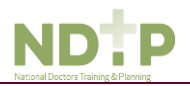

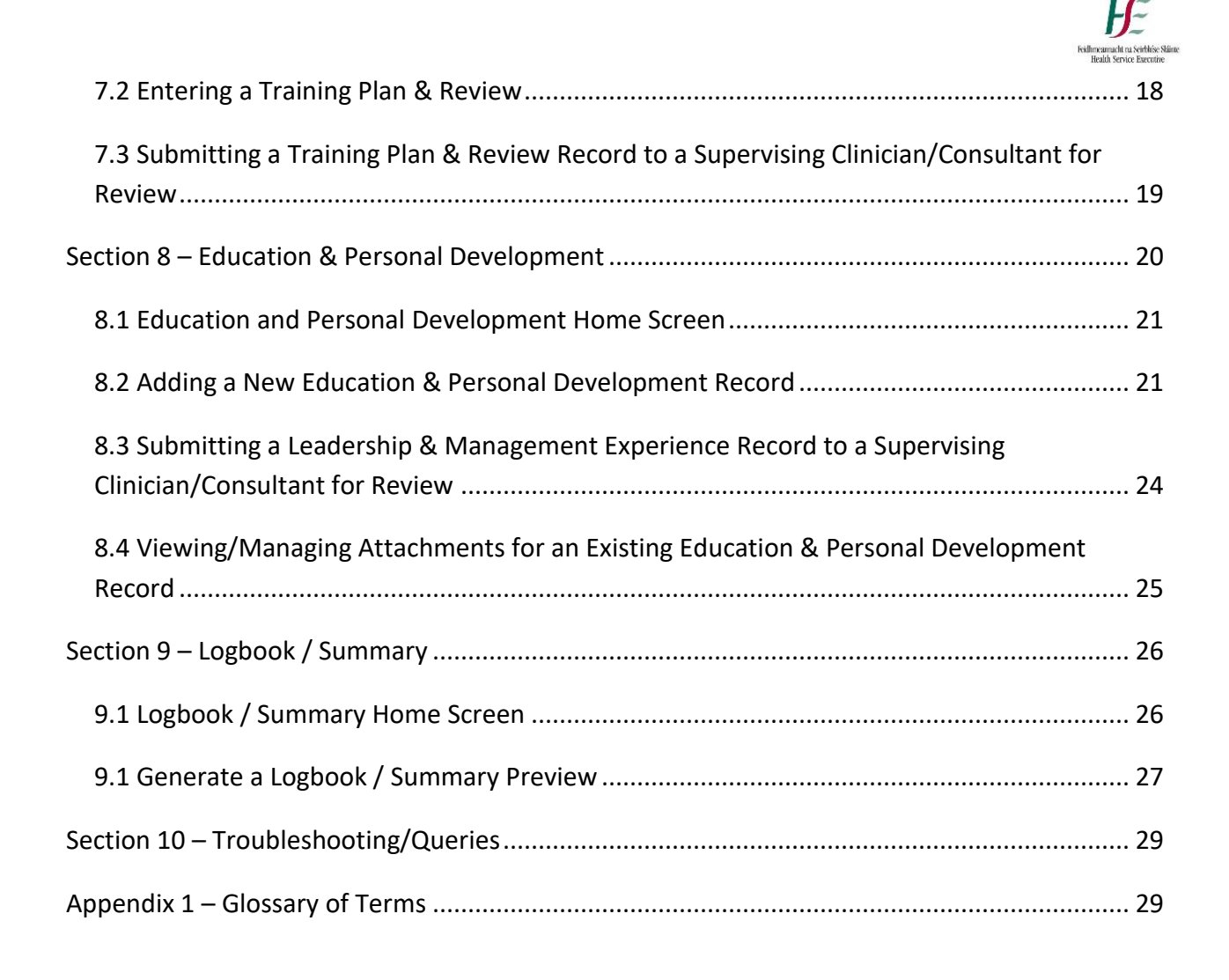

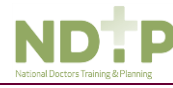

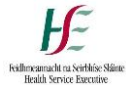

# Section 1 – Introduction to the E-Portfolio Logbook

## 1.1 Introduction

The E-Portfolio module has been developed to give NCHDs who are not associated with a Postgraduate Medical Training Body and do not have access to a formal Logbook, the opportunity to record any clinical or professional development activities they have undertaken and have, where applicable, this experience validated. You may seek validation of relevant records from a Supervising Clinician/Consultant, once this activity has occurred within the last six months. Information on these records will be visible to the nominated Supervising Clinician/Consultant you choose to send this data to. The Supervising Clinician/Consultant will access the data via a secure link sent by email. The Supervising Clinician/Consultant will be able to view this data until it has been processed by them or six months has elapsed since the activity date, whichever is the sooner. It is your responsibility to ensure you select the correct IMC number and email address for the nominated Supervising Clinician/Consultant.

This module is available to all NCHDs who have an NER account, however it is not intended to replace the Logbooks developed by Training bodies and therefore should not be used in place of those provided by your training body. Within the E-Portfolio there are no mandatory or specific sections required for completion. NCHDs are responsible for the content contained within their E-Portfolio. This E-Portfolio is not endorsed by a Postgraduate Medical Training Body and thus does not lead to certification or guarantee eligibility to the Irish Medical Council's Specialist Division of the Register.

For further details on how to use the E-Portfolio, FAQs and its terms and conditions please visit <u>www.hse.ie/doctors</u>

#### Imprortant!

Please note that the inclusion of any patient information on the E-Portfolio is strictly prohibited. When completing details on your ePportfolio it is essential that no information is included which might identify a patient / client / colleague etc such as names / DOBs / patient medical record numbers etc. Information should remain amonymous at all times. Users are reminded to be mindful of Data Protection legislation. Please refer to point 5 of the NER Terms and Conditions, available on the NER Logon screen.

For details on abbreviations listed throughout this document please see Appendix 1.

## Section 2 – Accessing your NER Account

#### 2.1 NER Portal Website Address

In order to access the E-Portfolio module you will need to have an NER account. If you already have an NER account please see Section 3 for more information on how to access the E-Portfolio module. If you don't have an NER account you can create an NER account by first registering your details at <u>www.nchder.ie</u>.

## Details on how to set up and access your NER account are available on

https://www.hse.ie/eng/staff/leadership-education-development/met/database/userguides/

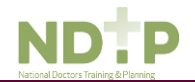

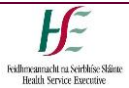

# Section 3 – Accessing the E-Portfolio Module

## 3.1 Login Screen

Following registration you can access your NER account by logging in using your email address, date of birth and password.

|                                  |                                                                                                    | Welcome to your secure National Employment Record                                                                                                    |
|----------------------------------|----------------------------------------------------------------------------------------------------|----------------------------------------------------------------------------------------------------|
| - NE                             | R Portal                                                                                                    | 👗 Register new account   i Help                                                                                                    |
| Health                           | Service Executive                                                                                                    |                                                                                                    |
| LOGIN                            |                                                                                                    |                                                                                                    |
| Wel                              | come to the National Employment Record                                                                                                    | (NER)                                                                                                    |
| The Revie<br>from I<br>duplic    | NER has been developed by HSE – National Doctors T<br>ev of Medical Training and Career Structure Report (M<br>NCHDs. The system has been specifically designed to<br>cation as possible when rotating employers.              | raining & Planning, in response to one of the key recommendations of the "Strategic<br>acCrafth Report). This recommendation was based on leedback received directly<br>minimise repetitive papervork requirements for NCHDs and eliminate as much                                                |
| Your<br>releva<br>your<br>detail | NER is completely private, confidential and secure. The<br>ant employer/prospective employer or Occupational He<br>Medical HR/Manpower Department. Occupational Heal<br>is on access are available in the NER terms and condit | information contained within your NER will only be available to you and your<br>all Department (PdD)/prospective OHD. HR data will only be visible/accessible by<br>th data will only be visible/accessible by your Occupational Health Department. Full<br>ons, link at the bottom of this page. |
| If you<br>the so                 | are a first time user of the system you must register a creen to begin.                                                                                                    | new account - click on the 'Register new account' link at the top right-hand side of                                                                                                    |
| If you<br>Birth                  | I have already registered an NER account and wish to and Password.                                                                                                    | log on this will require three pieces of information. These are E-mail Address, Date of                                                                                                    |
| It is th<br>8 cha                | he responsibility of each individual that their password i<br>aracter, containing characters both uppercase and lowe                                                                                                    | s in line with the requirement of the HSE Password Standards Policy i.e minimum of<br>r case, numbers and 1 special character e.g. ", £, \$, %, ^, &, *, @, #, ?, I, €.                                                                                                    |
|                                  |                                                                                                    |                                                                                                    |
|                                  | Email                                                                                                    |                                                                                                    |
|                                  | 👗 Email                                                                                                    |                                                                                                    |
|                                  | Date of Birth                                                                                                    |                                                                                                    |
|                                  | DD 🗸                                                                                                    | MM <b>V</b> YYYY <b>V</b>                                                                                                    |
|                                  | Password:                                                                                                    |                                                                                                    |
|                                  | a password                                                                                                    |                                                                                                    |
|                                  |                                                                                                    | Forgot your password?<br>+9 LOGIN                                                                                                    |

## Figure 1: NER Portal Login Screen

## 3.2 NER Dashboard

You can access the E-Portfolio module via your NER Dashboard. Click on the icon as shown in Figure 2.

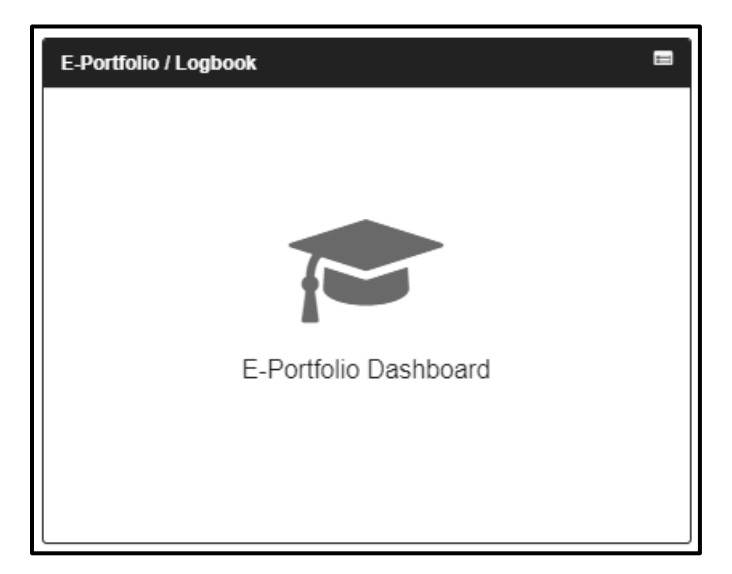

Figure 2: NER Dashboard with E-Portfolio Module

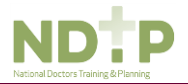

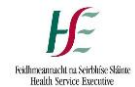

## 3.3 Logbook E-Portfolio Menu

Once you click on the E-Portfolio module the following headings will appear:

- Clinical Experience
- Assessments
- Education & Personal Development
- Procedures
- Training Plan & Review
- Logbook / Summary

You can create records under each of the first five headings listed above. Under the Logbook/summary heading you will be able to extract any records you have entered into a PDF Logbook and generate a summary of records made.

| E-PORTFOLIO / ■N<br>LOGBOOK         | ER Portal → I≣ Dashboard → E-Portfolio | l                      |
|-------------------------------------|----------------------------------------|------------------------|
| 🗲 Back                              |                                        |                        |
| Welcome to the E-Portfolio / Logboo | k section of NER                       |                        |
| CLINICAL EXPERIENCE                 | ASSESSMENTS                            | EDUCATION AND PERSONAL |
| PROCEDURES                          | TRAINING PLAN AND REVIEW               | LOGBOOK / SUMMARY      |
|                                     |                                        |                        |

Figure 3: E-Portfolio Module Home Page

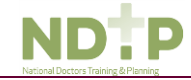

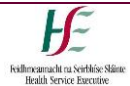

# Section 4 - Clinical Experience

## 4.1 Clinical Experience Home Screen

In the Clinical Experience home screen you will be able to manage existing records created in this section as well as add new records.

The table, as shown in the Figure 4, will display all records under this category that you have input for your E-Portfolio to date. Records are listed in order of activity date, in descending order, and each record will have a unique reference number. You may use the filters and search button at the top of the page to refine your search for a specific record or display a group of similar records (highlighted 1).

Clicking on a record allows you to view further details about that record. You may also delete or edit an existing record using the action buttons located to the right of the table (highlighted 2).

| E-PORTFO<br>LOGBOOK                                     |                        | IER Portal       | → III Dashboa                                  | ird 🗲 E-Pe           | ortfolio           |                   |                              |                       |                    |                     |
|---------------------------------------------------------|------------------------|------------------|------------------------------------------------|----------------------|--------------------|-------------------|------------------------------|-----------------------|--------------------|---------------------|
| ← Back 3.<br>Clinical E                                 | xperience (19          | eco              | ords)                                          |                      |                    |                   |                              | + A                   | udd New Clinical I | 4.<br>Experience    |
| Activity Type  - Multi - Select -  Activity Date - Free | om                     | Spe<br>-1<br>Act | ecialty<br>Multi - Select -<br>ivity Date - To |                      |                    | Sub-<br>- M       | Specialty<br>ulti - Select - |                       | Reset              | │ ↓<br>1.<br>Search |
| Ref. Activity<br>No. Type                               | Title                  |                  | Activity<br>Date                               | Activity<br>End Date | Specialty          | Sub-<br>Specialty | Grade                        | Number<br>of<br>years | Actions            |                     |
| 14 Rare/Unusual<br>Cases                                | Rare/Unusual Cases 1   |                  | 02/02/2022                                     |                      | Cardiology         | N/A               | Registrar                    | 4                     | G? Edit            | 🖹 Delete            |
| Details<br>test 1?> < *<br>23 Patient<br>Related        | meeting 3              |                  | 23/04/2021                                     |                      | Endocrinology & DM | N/A               | SHO                          | 1                     | Car Edit           | 2.                  |
| 61 Work<br>Schedule                                     | Work Schedule for 2021 |                  | 31/03/2021                                     |                      | Anaesthesiology    | ICM               | Registrar                    | 2                     | C# Edit            | 🛢 Delete            |

To return to the main menu press the 'back' button (highlighted 3).

## Figure 4: Clinical Experience Home Screen

To log a new clinical experience click on the green 'Add New Clinical Experience' button located in the top right corner of the screen (highlighted 4).

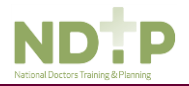

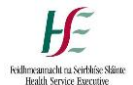

## 4.2 Adding a New Clinical Experience Record

Once you click on the "Add New Clinical Experience' button the following pop up screen will appear:

| Add / Edit Clinical Experience                                                                 |                              |                                                                                                    | ×      |
|------------------------------------------------------------------------------------------------|------------------------------|----------------------------------------------------------------------------------------------------|--------|
| The fields marked with an asterisk are mandate<br>Please be aware that dependent on the choser | ory fields a<br>n Activity T | nd must be completed for the new activity to be saved.<br>ype you may be asked to fill additional information. |        |
| Activity Type *                                                                                |                              |                                                                                                    |        |
|                                                                                                |                              |                                                                                                    | $\sim$ |
| Title *                                                                                        |                              |                                                                                                    |        |
|                                                                                                |                              |                                                                                                    |        |
| Activity Date *                                                                                |                              | Activity End Date (multiple days activity)                                                                     |        |
| 10/03/2021                                                                                     | Ê                            |                                                                                                    | ŧ      |
| Details *                                                                                      |                              |                                                                                                    |        |
|                                                                                                |                              |                                                                                                    | 11     |
| Speciality *                                                                                   |                              | Subspeciality                                                                                                  |        |
|                                                                                                | ~ ]                          |                                                                                                    | ~      |
| Grade *                                                                                        |                              | Number of years at this grade & speciality *                                                                   |        |
|                                                                                                | ~                            | 0                                                                                                    |        |
|                                                                                                |                              |                                                                                                    |        |
| ×                                                                                              | Cancel                       | ✓ Save                                                                                                    |        |

#### Figure 5: Add New Clinical Experience Record

The following activity types are available in the Clinical Experience screen:

- Emergencies
- Patient Related Meetings
- Patients Reviewed
- Rare/Unusual Cases
- Work Schedule

Depending on the Activity Type chosen, the fields you will have to fill in for each Activity Type will differ. Complete all the relevant information, noting that fields marked with a red \* are mandatory fields and must be completed in order to save the record. The *"Title"* field has a maximum character limit of 250 and the *"Details"* field has a maximum character limit of 3000.

Once you have completed all the relevant fields click *"Save"* to save this record which will be displayed in the table on the Clinical Experience home screen. Click *"Cancel"* to disregard changes and return to the clinical experience screen.

Note: Clinical Experience Records cannot be sent to a Supervising Clinician/Consultant for their review

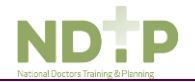

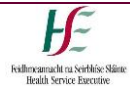

# Section 5 - Procedures

## 5.1 Procedures Home Screen

In the Procedures home screen you will be able to manage existing records created in this section as well as add new records.

The table, as shown in Figure 6, will display all records under this category that you have input for your E-Portfolio to date. Records are listed in order of activity date in descending order and each record will have a unique reference number. You may use the filters and search button at the top of the page to refine your search for a specific record or display a group of similar records (highlighted 1).

Clicking on a record allows you to view further details about that record. You may also delete or edit an existing record using the action buttons located to the right of the table, provided this has not been validated by your Supervising Clinician/Consultant (highlighted 2).

| E-POI<br>LOGE                         | RTFOLIO / =                                | NER Portal 🔸       | !≣ Dashboard 🔶 I | E-Portfolio                  |                    | I       |                     |
|---------------------------------------|--------------------------------------------|--------------------|------------------|------------------------------|--------------------|---------|---------------------|
| <ul> <li>Bac</li> <li>Proc</li> </ul> | edures (11 record                          | ds)                |                  |                              |                    | + Add N | 4.<br>lew Procedure |
| - Fliter re                           | ecords                                     |                    |                  |                              |                    |         |                     |
| Title                                 |                                            | Procedu            | ure Type         | St                           | atus               |         |                     |
| - Mul                                 | lti - Select -                             | - Multi            | - Select -       |                              | - Multi - Select - |         |                     |
| Activit                               | ty Date - From                             | Activity           | Date - To        |                              |                    |         |                     |
|                                       |                                            |                    |                  |                              |                    |         |                     |
| 1.                                    |                                            |                    |                  |                              |                    | Reset   | Search              |
| Click on cho                          | osen record to see more details. To load m | ore records please | scroll down.     |                              |                    |         |                     |
| Ref. No.                              | Title                                      | Procedure Type     | e Activity Date  | Level of Supervision         | Status             | Actions |                     |
| 57                                    | Arthroplasty of patella with prosthesis    | Scheduled          | 10/03/2021       | Independent with supervision | Logged             | C Edit  | Delete              |
| 56                                    | Angiocardiography                          | Scheduled          | 10/03/2021       | Independent with supervision | Awaiting Review    | 🕼 Edit  | Delete              |
| Details<br>trstr                      |                                            |                    | Supervising (    | Consultant Email             |                    |         | 2.                  |
|                                       |                                            |                    | Supervising (    | Consultant IMC               |                    |         |                     |

To return to the main menu press the 'back' button (highlighted 3).

# Figure 6: Procedures Home Screen

To log a new Procedure click on the green 'Add New Procedure button located in the top right corner of the screen (highlighted 4).

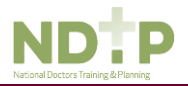

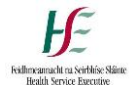

## 5.2 Adding a New Procedure Record

Once you click on the "Add New Procedure" button the following pop up screen will appear:

| Add / Edit Procedure                                                                                                    | ×                                                                                                    |
|----------------------------------------------------------------------------------------------------|----------------------------------------------------------------------------------------------------|
| The fields marked with an asterisk are mandatory fields                                                                                                    | and must be completed for the new activity to be saved.                                                                                                    |
| Title (SNOMED Procedure Name) *                                                                                                    | Activity Date *                                                                                                    |
| Input at least 5 characters to search                                                                                                    | <u></u>                                                                                                    |
| Procedure Type *                                                                                                    | Level of supervision *                                                                                                    |
| ×                                                                                                    |                                                                                                    |
| Details *                                                                                                    |                                                                                                    |
|                                                                                                    | 1.                                                                                                    |
| If you would like to seek clinical supervisor sign off for t<br>number (i.e. 012345). Please note that only registered<br>To send the record for Clinical Supervisor / Consultant<br>Prior to sending your record for validation on NER, it is<br>they can expect your record for review. | he above record please enter their email address and θ digit IMC<br>medical practitioners are entitiled to validate your submission.<br>verification please use 'Save & Submit' button.<br>advisable to alert your Supervising Clinician / Consultant of this, so |
| Clinical Supervisor / Consultant Email Address                                                                                                    | Clinical Supervisor / Consultant IMC Number                                                                                                    |
|                                                                                                    |                                                                                                    |
|                                                                                                    |                                                                                                    |
| 🗴 Close 🗸 Save                                                                                                    | <ul> <li>Save &amp; Submit</li> </ul>                                                                                                    |

#### Figure 7: Add New Procedure Record

The *"Title"* field will allow users to search procedure names from the SNOMED (see appendix 1 for further information) dictionary. Only titles from the SNOMED dictionary can be selected. You must enter a minimum of 5 characters to perform the search.

Complete all the relevant information, noting that fields marked with a red \* are mandatory fields and must be completed in order to save the record. The *"Details"* field has a maximum character limit of 3000.

It is possible to seek validation for a procedure from a Supervising Clinician/Consultant however; <u>the</u> <u>Activity Date must be less than 6 months ago from today's date</u>. The user should input the email address and IMC number of the Supervising Clinician/Consultant that they would like their record validated by. Please ensure accuracy when completing these details. Supervising Clinician/Consultant email addresses must be from a recognised academic institution or clinical site. **No personal emails will be accepted.** 

To discard the entry and return to the Procedures home screen click the 'Cancel' button.

To save the entry and <u>not submit</u> to a Supervising Clinician/Consultant for validation click '*Save*'. This will mean that the record will have status "Logged".

5.3 Submitting a Procedure Record to a Supervising Clinician/Consultant for Review

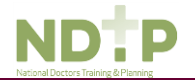

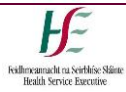

To save the entry and <u>submit</u> to the selected Supervising Clinician/Consultant for validation click 'Save & Submit'.

The following validation message will appear on screen:

| Consultant Details                                                                 |   |
|------------------------------------------------------------------------------------|---|
| Your record will be sent for review to:                                            |   |
| Consultant's Name:                                                                 |   |
| Jane Doe                                                                           |   |
| Consultant's IMC:                                                                  |   |
| 012345                                                                             |   |
| Consultant's Email Address:                                                        |   |
| test.test@hse.ie                                                                   |   |
| Consultant's Registration Type:                                                    |   |
| Specialist Registration                                                            |   |
| Consultant's Specialty:                                                            |   |
| General Practice                                                                   |   |
| Consultant's Division:                                                             |   |
| General Practice                                                                   |   |
| Are these details correct and you wish to proceed?                                 |   |
| Click 'No' if you wish to change these details. Click 'Yes' if you wish to proceed | 2 |
|                                                                                    | _ |
| 🗙 No < Ye                                                                          | s |

## Figure 8: Popup - Submit Procedure to Supervising Clinician/Consultant for Validation

Ensure the Supervising Clinician/Consultant details displayed in the pop up are the details of the Supervising Clinician/Consultant you wish to validate the record. If these are correct then click 'Yes' to submit for validation. If the details are incorrect click 'No' and you will be returned to the Procedure input screen.

Records which have been sent to a Supervising Clinician/Consultant for validation will have the status *"Awaiting Review"* displayed as shown in Figure 9.

Records which have been validated by a Supervising Clinician/Consultant will have the status *"Reviewed* – *Validated"*. You will be able to view their feedback under *"Comments"* by clicking on the record to expand the details. You will also see the date that the record was validated on as shown in Figure 9. Records that have been validated cannot be edited or deleted.

Records which a Supervising Clinician/Consultant cannot validate will have a status of *"Reviewed – Unable to Validate"* as shown in Figure 9. You will be able to view the consultant's feedback under *"Comments"* by clicking on the record to expand the details. You will also see the date that the record was reviewed on, as well as the reason as to why the Supervising Clinician/Consultant cannot validate the record.

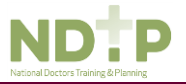

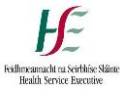

Records that have been selected as "Unable to Validate-Information was not accurate" cannot be edited or deleted.

Records that have been logged by you but have not been sent to a Supervising Clinician/Consultant for review will have status *"Logged"*. Records that have also been returned by a Supervising Clinician/Consultant for one of the following reasons will also appear as logged:

- 1. Supervising Clinician/Consultant requires further information
- 2. Supervising Clinician/Consultant does not recognise your IMC
- 3. Supervising Clinician/Consultant thinks the record was sent to them in error

| Click on a         | hosen record to see more details. To       | o load more records pl | ease scroll down. |                                 |                               |                   |
|--------------------|--------------------------------------------|------------------------|-------------------|---------------------------------|-------------------------------|-------------------|
| Ref.<br>No.        | Title                                      | Procedure<br>Type      | Activity<br>Date  | Level of Supervision            | Status                        | Actions           |
| 52                 | Angiocardiography                          | Scheduled              | 10/03/2021        | Observed                        | Logged                        | 🕼 Edit 🗎 🏛 Delete |
| 51                 | Anastomosis of stomach                     | Emergency              | 01/03/2021        | Independent without supervision | on Awaiting Review            | 🕼 Edit 🗊 Delete   |
| 46                 | CT of nervous system                       | Scheduled              | 26/02/2021        | Independent with supervision    | Logged                        | 🕼 Edit 🗎 🖻 Delete |
| 23                 | Arthroplasty of patella with<br>prosthesis | Scheduled              | 24/02/2021        | Independent with supervision    | Reviewed - Unable to Validate |                   |
| 20                 | CT of femur with contrast                  | Scheduled              | 14/02/2021        | Independent with supervision    | Reviewed - Unable to Validate |                   |
| 17                 | Reshaping of cranium                       | Scheduled              | 31/01/2021        | Independent with supervision    | Reviewed - Unable to Validate |                   |
| 22                 | Triage                                     | Scheduled              | 05/10/2020        | Independent with supervision    | Reviewed - Validated          |                   |
| Details<br>rteggfa | 5                                          |                        | Super             | vising Consultant Email         |                               |                   |
| Consu<br>congra    | Itant's Comments<br>ts                     |                        | Super             | vising Consultant IMC           |                               |                   |
|                    |                                            |                        | Valida<br>26/02/  | tion Date<br>2021               |                               |                   |

## Figure 9: Procedures Home Screen – Status of Records

If you have accidently sent your record to the incorrect Supervising Clinician/Consultant, you can amend this by clicking *"Edit"* on an *"Awaiting Review"* record where you can update the details correctly and click *"Save and Submit"*.

|    |                        |           |            |                                 |                 |        |        | i. |
|----|------------------------|-----------|------------|---------------------------------|-----------------|--------|--------|----|
| 51 | Anastomosis of stomach | Emergency | 01/03/2021 | Independent without supervision | Awaiting Review | C Edit | Delete |    |
|    |                        |           |            |                                 |                 |        |        | Ĺ. |

#### Figure 10: Procedures Home Screen – Edit Record "Awaiting Review"

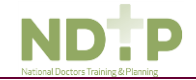

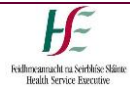

# Section 6 - Assessments

## 6.1 Assessments Home Screen

In the Assessments home screen you will be able to manage existing records created in this section as well as add new records.

The table, as shown in Figure 10, will display all records under this category that you have input for your E-Portfolio to date. Records are listed in order of activity date in descending order and each record will have a unique reference number. You may use the filters and search button at the top of the page to refine your search for a specific record or display a group of similar records (highlighted 1).

Clicking on a record allows you to view further details about that record. You may also delete or edit an existing record using the action buttons located to the right of the table, provided this has not been validated by your supervising clinician/consultant (highlighted 2).

E-PORTFOLIO / ENER Portal -> III Dashboard -> E-Portfolio LOGBOOK 3. & Back Assessments (20 records) Filter records Activity Type Status Activity Date - From Activity Date - To - Multi - Select -|- Multi - Select -1. m m Reset Search 1. Click on chosen record to see more details. To load more records please scroll down Ref. No. Activity Type Title Status Activity Date Actions Awaiting Review 04/05/202 Case Discussion Case Discussion 1 356 C Edit 🛱 De Details Clinical Supervisor / Consultant Email w / Manage Attac 2 Details Clinical Supervisor / Consultant Comments Clinical Supervisor / Consultant IMC Number of Attachments Validation Date Reason for validation failure Level of Skill 349 Directly Observed Procedures Reviewed - Validated 30/04/2021 fgrwfg 345 15/04/2021 Directly Observed Procedures ge Logged 🕼 Edit Delete

To return to the main menu press the 'back' button (highlighted 3).

## Figure 11: Assessments Home Screen

To log a new Assessment click on the green 'Add New Assessment" button located in the top right corner of the screen (highlighted 4).

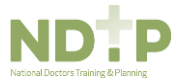

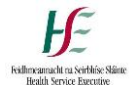

## 6.2 Entering a New Assessment Record

Once you click on the "Add New Assessment" button the following pop up screen will appear:

| Add / Edit Assessment ×                                                                                                    |
|----------------------------------------------------------------------------------------------------|
| The fields marked with an asterisk are mandatory fields and must be completed for the new activity to be saved.                                                                                                    |
| Activity Type *                                                                                                    |
| Title •                                                                                                    |
| Activity Date *                                                                                                    |
| Detalls *                                                                                                    |
| If you would like to seek clinical supervisor sign off for the above record please enter their email address and 6 digit IMC number (i.e. 012345). Please note that only registered medical practitioners are entitled to validate your submission. To send the record for Clinical Supervisor / Consultant verification please use 'Save & Submit' button. Prior to sending your record for validation on NER, it is advisable to alert your Supervising Clinician / Consultant of this, so they can expect your record for review. |
| Clinical Supervisor / Consultant Email Address Clinical Supervisor / Consultant IMC Number                                                                                                    |
| Attaohment(s)<br>Drag & Drop or <u>Browse</u> for a file                                                                                                    |
| ¥ Close ✓ Save ✓ Save & Submit                                                                                                    |

#### Figure 12: Add New Assessment

The following activity types are available on the Assessments screen:

- Case Discussion
- Directly Observed Procedures
- Mini CEX (Mini Clinical Examination)
- Teaching Assessment

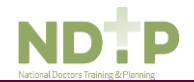

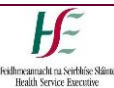

Complete all the relevant information, noting that fields marked with a red \* are mandatory fields and must be completed in order to save the record. The *"Title"* field has a maximum character limit of 250 and the *"Details"* field has a maximum character limit of 3000. You can also view/manage attachments associated with a given record.

Supporting documentation may be attached to any Assessment record by clicking the browse button and attaching the relevant file from your computer or using the "Drag & Drop" functionality (see Figure 12). Multiple documents may be attached but cannot exceed 5MB each and can only be the following formats: pdf, jpg, png. Once a document is attached it will appear on screen as follows and may be deleted using the "X" button as shown in Figure 13.

| Attachment(s)                                                   |   |
|-----------------------------------------------------------------|---|
| <b>A</b>                                                        |   |
| Drag & Drop or <u>Browse</u> for a file                         |   |
| 1.1 NER Portal Quick Step User Guide (Aug 2019).pdf (750.81 KB) | х |
| 4.2 MEMO to NCHD's (Oct 2015).pdf (56.55 KB)                    | x |
| × Cancel ✓ Save                                                 |   |

## **Figure 13: Attaching Documents**

It is possible to seek validation for an Assessment from a Supervising Clinician/Consultant however; <u>the</u> <u>Activity Date must be less than 6 months ago from today's date.</u> The user should input the email address and IMC number of the Supervising Clinician/Consultant that they would like their record validated by. Please ensure accuracy when completing these details. Supervising Clinician/Consultant email addresses must be from a recognised academic institution or clinical site. **No personal emails will be accepted.** 

To discard the entry and return to the Assessments home screen click the 'Cancel' button.

To save the entry and <u>not submit</u> to a Supervising Clinician/Consultant for validation click '*Save*'. This will mean that the record will have status "Logged".

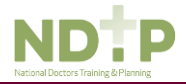

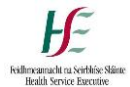

## 6.3 Submitting an Assessment Record to a Supervising Clinician/Consultant for Review

To save the entry and <u>submit</u> to the nominated Supervising Clinician/Consultant for validation click 'Save & Submit'.

The following validation message will appear on screen:

| Consultant Details              |                                                        |
|---------------------------------|--------------------------------------------------------|
| Your record will be sent for re | eview to:                                              |
| Consultant's Name:              |                                                        |
| Jane Doe                        |                                                        |
| Consultant's IMC:               |                                                        |
| 012345                          |                                                        |
| Consultant's Email Addres       | s:                                                     |
| test.test@hse.ie                |                                                        |
| Consultant's Registration 1     | Гуре:                                                  |
| Specialist Registration         |                                                        |
| Consultant's Specialty:         |                                                        |
| General Practice                |                                                        |
| Consultant's Division:          |                                                        |
| General Practice                |                                                        |
| Are these details correct and   | you wish to proceed?                                   |
| Click 'No' if you wish to chang | ge these details. Click 'Yes' if you wish to proceed.' |
|                                 |                                                        |
|                                 | M No -t Voo                                            |
|                                 | × No vies                                              |

## Figure 14: Popup - Submit Assessments to Supervising Clinician/Consultant for Validation

Ensure the Supervising Clinician/Consultant details displayed in the pop up are the details of the Supervising Clinician/Consultant you wish to validate the record. If these are correct then click '*Yes*' to submit for validation. If the details are incorrect click '*No*' and you will be returned to the Assessment input screen.

Records which have been sent to a Supervising Clinician/Consultant for validation will have the status *"Awaiting Review"* displayed as shown in Figure 15.

Records which have been validated by a Supervising Clinician/Consultant will have the status *"Reviewed – Validated"*. You will be able to view the Supervising Clinician/Consultant's feedback under *"Comments"* by clicking on the record to expand the details. You will also see the date that the record was validated on as shown in Figure 15. Records that have been validated cannot be edited or deleted.

Records which a Supervising Clinician/Consultant cannot validate will have a status of *"Reviewed – Unable to Validate"* as shown in Figure 15. You will be able to view their feedback under *"Comments"* by clicking

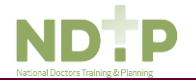

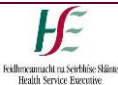

on the record to expand the details. You will also see the date that the record was reviewed on as well as the reason as to why the Supervising Clinician/Consultant cannot validate the record. Records that have been selected as *"Unable to Validate-Information was not accurate"* cannot be edited or deleted.

Records that have been logged by you but have not been sent to a Supervising Clinician/Consultant for review will have status "Logged". Records that have also been returned by a Supervising Clinician/Consultant for one of the following reasons will also appear as logged:

- 1. Supervising Clinician/Consultant requires further information
- 2. Supervising Clinician/Consultant does not recognise your IMC
- 3. Supervising Clinician/Consultant thinks the record was sent to them in error

| Ref.<br>No. | Activity Type                   | Title                                                                                |                                  | Status                  | Activity<br>Date | Actions |          |
|-------------|---------------------------------|--------------------------------------------------------------------------------------|----------------------------------|-------------------------|------------------|---------|----------|
| 33          | Teaching Assessment             | teaching                                                                             |                                  | Awaiting<br>Review      | 05/03/2021       | Cơ Edit | 1 Delete |
| 32          | Case Discussion                 | test                                                                                 |                                  | Awaiting<br>Review      | 05/03/2021       | 🕼 Edit  | Delete   |
| 28          | Directly Observed<br>Procedures | title                                                                                |                                  | Awaiting<br>Review      | 25/02/2021       | 🕼 Edit  | 1 Delete |
| 26          | Directly Observed<br>Procedures | DIME is a quadripartite system which encompase<br>Planning, the Irish Medical Counci | sses National Doctors Training & | Logged                  | 25/02/2021       | 🕼 Edit  | 1 Delete |
| 24          | Directly Observed<br>Procedures | DOP                                                                                  |                                  | Reviewed -<br>Validated | 25/02/2021       |         |          |
| 23          | Mini CEX                        | test                                                                                 |                                  | Awaiting<br>Review      | 25/02/2021       | 🕼 Edit  | 1 Delete |
| 22          | Case Discussion                 | Test on Thursday                                                                     |                                  | Logged                  | 25/02/2021       | Cơ Edit | Delete   |
| 27          | Mini CEX                        | Mini CEX                                                                             |                                  | Reviewed -<br>Validated | 21/10/2020       |         |          |
| Detai       | ils<br>Neted last vear          | Sup                                                                                  | ervising Consultant Email        |                         |                  |         |          |
| Cons        | sultant's Comments              | Suc                                                                                  | Supervising Consultant IMC       |                         |                  |         |          |
| 2,08        | INCIN FOR                       | Vali<br>01/0                                                                         | dation Date<br>03/2021           |                         |                  |         |          |

## Figure 15: Assessments Home Screen – Status of Records

If you have accidently sent your record to the incorrect Supervising Clinician/Consultant for review, you can amend this by clicking *"Edit"* on an *"Awaiting Review"* record where you can update the details correctly and click *"Save and Submit"*.

| Г |    |                     |          |                 |            |          |          |
|---|----|---------------------|----------|-----------------|------------|----------|----------|
| I | 33 | Teaching Assessment | teaching | Awaiting Review | 05/03/2021 | Gar Edit | 🖹 Delete |
| L |    |                     |          |                 |            |          |          |

Figure 16: Assessments Home Screen – Edit Records "Awaiting Review"

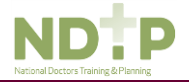

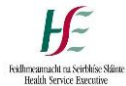

# Section 7 – Training Plan & Review

## 7.1 Training Plan & Review Home Screen

In the Training Plan & Review home screen you will be able to manage existing records created in this section as well as add new records.

The table, as shown in Figure 17, will display all records under this category that you have input for your E-Portfolio to date. Records are listed in order of activity date in descending order and each record will have a unique reference number. You may use the filters and search button at the top of the page to refine your search for a specific record or display a group of similar records (highlighted 1).

Clicking on a record allows you to view further details about that record. You may also delete or edit an existing record using the action buttons located to the right of the table, provided this has not been validated by your Supervising Clinician/Consultant (highlighted 2).

To return to the main menu press the 'back' button (highlighted 3).

| E-POF<br>LOGB | RTFOLIO /              |                          | Portal → ⊞Dashboard → E-Po    | ortfolio      |                    |                                      |
|---------------|------------------------|--------------------------|-------------------------------|---------------|--------------------|--------------------------------------|
| ← Back        | 3.<br>ing Plan &       | & Review                 | (6 records)                   |               | ·                  | 4.<br>Add New Training Plan & Review |
| Specialty     | ,                      |                          | Stage                         |               | Status             |                                      |
| - Multi -     | Select -               | · ·                      | - Multi - Select -            |               | - Multi - Select - | ~                                    |
| Activity D    | ate - From             |                          | Activity Date - To            |               |                    |                                      |
|               |                        | <b>#</b>                 |                               | <b>#</b>      |                    |                                      |
| 1.            |                        |                          |                               |               |                    | Reset Search                         |
| Click on cho  | sen record to see more | details. To load more re | cords please scroll down.     |               |                    |                                      |
| Ref. No.      | Specialty              | Stage                    | Status                        | Activity Date | Activity End Date  | Actions                              |
| 24            | Cardiothoracic         | Midpoint review          | Logged                        | 30/03/2021    | 30/04/2021         | I Edit                               |
| 16            | Gastroenterology       | Midpoint review          | Reviewed - Validated          | 05/03/2021    | 12/03/2021         | 2.                                   |
| 18            | Cardiology             | Midpoint review          | Reviewed - Unable to Validate | 03/03/2021    |                    |                                      |
| 21            | Cardiology             | Start of post            | Reviewed - Validated          | 02/03/2021    |                    |                                      |

## Figure 17: Training Plan and Review Home Screen

To log a new Training Plan & Review click on the green 'Add New Training Plan & Review" button located in the top right corner of the screen (highlighted 4).

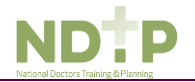

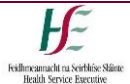

#### 7.2 Entering a Training Plan & Review

Once you click on the "Add New Training Plan & Review" button the following pop up screen will appear:

| Add / Edit Training Plan & Review                                                                                                    | x                                                                                                    |
|----------------------------------------------------------------------------------------------------|----------------------------------------------------------------------------------------------------|
| The fields marked with an asterisk are mandatory fiel                                                                                                    | ids and must be completed for the new activity to be saved.                                                                                                    |
| Specialty *                                                                                                    | Stage *                                                                                                    |
| Activity Date *                                                                                                    | Activity End Date (only required if more than one day)                                                                                                    |
|                                                                                                    | 10                                                                                                    |
| If you would like to seek clinical supervisor sign off fo<br>number (i.e. 012345). Please note that only registere<br>To send the record for Clinical Supervisor / Consultar<br>Prior to sending your record for validation on NER, it<br>they can expect your record for review. | r the above record please enter their email address and 6 digit IMC<br>d medical practitioners are entitled to validate your submission.<br>nt verification please use 'Save & Submit' button.<br>is advisable to alert your Supervising Clinician / Consultant of this, so |
| Clinical Supervisor / Consultant Email Address                                                                                                    | Clinical Supervisor / Consultant IMC Number                                                                                                    |
| 🗴 Close 🗸 🗸 Sa                                                                                                    | ve 🛛 🛩 Save & Submit                                                                                                    |

#### Figure 18: Add New Training Plan & Review Record

The Training Plan and Review may be added under the following Stages:

- Start of post
- Midpoint review
- End of post review

Complete all the relevant information, noting that fields marked with a red \* are mandatory fields and must be completed in order to save the record. The *"Details"* field has a maximum character limit of 3000.

It is possible to seek validation for a Training Plan & Review from a Supervising Clinician/Consultant however; the Activity Date must be less than 6 months ago from today's date. The user should input the email address and IMC number of the Supervising Clinician/Consultant that they would like their record validated by. Please ensure accuracy when completing these details. The Supervising Clinician/Consultant email addresses must be from a recognised academic institution or clinical site. No personal emails will be accepted.

To discard the entry and return to the Training Plan & Review home screen click the 'Cancel' button.

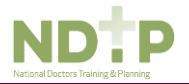

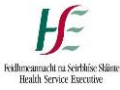

To save the entry and <u>not submit</u> to a Supervising Clinician/Validation for validation click 'Save'. This will mean that the record will have status "Logged".

7.3 Submitting a Training Plan & Review Record to a Supervising Clinician/Consultant for Review To save the entry and <u>submit</u> to the selected Supervising Clinician/Consultant for validation click 'Save & Submit'.

The following validation message will appear on screen:

| Your record will be sent for review to:<br>Consultant's Name:<br>Jane Doe<br>Consultant's IMC:<br>012345<br>Consultant's Email Address:<br>test.test@hse.ie<br>Consultant's Registration Type:<br>Specialist Registration<br>Consultant's Specialty:<br>General Practice<br>Consultant's Division:<br>General Practice | Your record will be sent for review to:<br>Consultant's Name:<br>Jane Doe<br>Consultant's IMC:<br>012345<br>Consultant's Email Address:<br>test.test@hse.ie<br>Consultant's Registration Type:<br>Specialist Registration<br>Consultant's Specialty:<br>General Practice<br>Consultant's Division:<br>General Practice<br>Are these details correct and you wish to proceed?<br>Click 'No' if you wish to change these details. Click 'Yes' if you wish to proceed.' | ( | Consultant Details                                                                   |
|----------------------------------------------------------------------------------------------------|----------------------------------------------------------------------------------------------------|---|--------------------------------------------------------------------------------------|
| Consultant's Name:<br>Jane Doe<br>Consultant's IMC:<br>012345<br>Consultant's Email Address:<br>test.test@hse.ie<br>Consultant's Registration Type:<br>Specialist Registration<br>Consultant's Specialty:<br>General Practice<br>Consultant's Division:<br>General Practice                                            | Consultant's Name:<br>Jane Doe<br>Consultant's IMC:<br>012345<br>Consultant's Email Address:<br>test.test@hse.ie<br>Consultant's Registration Type:<br>Specialist Registration<br>Consultant's Specialty:<br>General Practice<br>Consultant's Division:<br>General Practice<br>Are these details correct and you wish to proceed?<br>Click 'No' if you wish to change these details. Click 'Yes' if you wish to proceed.'                                            | , | Your record will be sent for review to:                                              |
| Jane Doe<br>Consultant's IMC:<br>012345<br>Consultant's Email Address:<br>test.test@hse.ie<br>Consultant's Registration Type:<br>Specialist Registration<br>Consultant's Specialty:<br>General Practice<br>Consultant's Division:<br>General Practice                                                                  | Jane Doe<br>Consultant's IMC:<br>012345<br>Consultant's Email Address:<br>test.test@hse.ie<br>Consultant's Registration Type:<br>Specialist Registration<br>Consultant's Specialty:<br>General Practice<br>Consultant's Division:<br>General Practice<br>Are these details correct and you wish to proceed?<br>Click 'No' if you wish to change these details. Click 'Yes' if you wish to proceed.'                                                                  |   | Consultant's Name:                                                                   |
| Consultant's IMC:<br>012345<br>Consultant's Email Address:<br>test.test@hse.ie<br>Consultant's Registration Type:<br>Specialist Registration<br>Consultant's Specialty:<br>General Practice<br>Consultant's Division:<br>General Practice                                                                              | Consultant's IMC:<br>012345<br>Consultant's Email Address:<br>test.test@hse.ie<br>Consultant's Registration Type:<br>Specialist Registration<br>Consultant's Specialty:<br>General Practice<br>Consultant's Division:<br>General Practice<br>Are these details correct and you wish to proceed?<br>Click 'No' if you wish to change these details. Click 'Yes' if you wish to proceed.'                                                                              |   | Jane Doe                                                                             |
| 012345<br>Consultant's Email Address:<br>test.test@hse.ie<br>Consultant's Registration Type:<br>Specialist Registration<br>Consultant's Specialty:<br>General Practice<br>Consultant's Division:<br>General Practice                                                                                                   | 012345<br>Consultant's Email Address:<br>test.test@hse.ie<br>Consultant's Registration Type:<br>Specialist Registration<br>Consultant's Specialty:<br>General Practice<br>Consultant's Division:<br>General Practice<br>Are these details correct and you wish to proceed?<br>Click 'No' if you wish to change these details. Click 'Yes' if you wish to proceed.'                                                                                                   |   | Consultant's IMC:                                                                    |
| Consultant's Email Address:<br>test.test@hse.ie<br>Consultant's Registration Type:<br>Specialist Registration<br>Consultant's Specialty:<br>General Practice<br>Consultant's Division:<br>General Practice                                                                                                    | Consultant's Email Address:<br>test.test@hse.ie<br>Consultant's Registration Type:<br>Specialist Registration<br>Consultant's Specialty:<br>General Practice<br>Consultant's Division:<br>General Practice<br>Are these details correct and you wish to proceed?<br>Click 'No' if you wish to change these details. Click 'Yes' if you wish to proceed.'                                                                                                    |   | 012345                                                                               |
| test.test@hse.ie<br>Consultant's Registration Type:<br>Specialist Registration<br>Consultant's Specialty:<br>General Practice<br>Consultant's Division:<br>General Practice                                                                                                    | test.test@hse.ie<br>Consultant's Registration Type:<br>Specialist Registration<br>Consultant's Specialty:<br>General Practice<br>Consultant's Division:<br>General Practice<br>Are these details correct and you wish to proceed?<br>Click 'No' if you wish to change these details. Click 'Yes' if you wish to proceed.'                                                                                                    | 1 | Consultant's Email Address:                                                          |
| Consultant's Registration Type:<br>Specialist Registration<br>Consultant's Specialty:<br>General Practice<br>Consultant's Division:<br>General Practice                                                                                                    | Consultant's Registration Type:<br>Specialist Registration<br>Consultant's Specialty:<br>General Practice<br>Consultant's Division:<br>General Practice<br>Are these details correct and you wish to proceed?<br>Are these details correct and you wish to proceed?<br>Click 'No' if you wish to change these details. Click 'Yes' if you wish to proceed.'                                                                                                    |   | test.test@hse.ie                                                                     |
| Consultant's Specialty:<br>General Practice<br>Consultant's Division:<br>General Practice                                                                                                    | Consultant's Specialty:<br>General Practice<br>Consultant's Division:<br>General Practice<br>Are these details correct and you wish to proceed?<br>Click 'No' if you wish to change these details. Click 'Yes' if you wish to proceed.'                                                                                                    |   | Consultant's Registration Type:<br>Specialist Registration                           |
| Consultant's Division:<br>General Practice                                                                                                    | Consultant's Division:<br>General Practice<br>Are these details correct and you wish to proceed?<br>Click 'No' if you wish to change these details. Click 'Yes' if you wish to proceed.'                                                                                                    |   | Consultant's Specialty:<br>General Practice                                          |
|                                                                                                    | Are these details correct and you wish to proceed?<br>Click 'No' if you wish to change these details. Click 'Yes' if you wish to proceed.'                                                                                                    |   | Consultant's Division:<br>General Practice                                           |
| Are these details correct and you wish to proceed?                                                                                                    | Click 'No' if you wish to change these details. Click 'Yes' if you wish to proceed.'                                                                                                    | 1 | Are these details correct and you wish to proceed?                                   |
| Click 'No' if you wish to change these details. Click 'Yes' if you wish to proceed.'                                                                                                    |                                                                                                    | 1 | Click 'No' if you wish to change these details. Click 'Yes' if you wish to proceed.' |

## Figure 19: Popup - Submit Training Plan & Review to Supervising Clinician/Consultant for Validation

Ensure the Supervising Clinician/Consultant details displayed in the pop up are the details of the Supervising Clinician/Consultant you wish to validate the record. If these are correct then click 'Yes' to submit for validation. If the details are incorrect click 'No' and you will be returned to the Training Plan & Review input screen.

Records which have been sent to a Supervising Clinician/Consultant for validation will have the status *"Awaiting Review"* displayed as shown in Figure 20.

Records which have been validated by a Supervising Clinician/Consultant will have the status *"Reviewed* – *Validated"*. You will be able to view their feedback under *"Comments"* by clicking on the record to expand the details. You will also see the date that the record was validated on as shown in Figure 20. Records that have been validated cannot be edited or deleted.

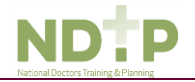

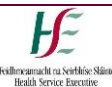

Records which a Supervising Clinician/Consultant cannot validate will have a status of *"Reviewed – Unable to Validate"* as shown in Figure 20. You will be able to view their feedback under *"Comments"* by clicking on the record to expand the details. You will also see the date that the record was reviewed on as well as the reason as to why the Supervising Clinician/Consultant cannot validate the record. Records that have been selected as *"Unable to Validate-Information was not accurate"* cannot be edited or deleted.

Records that have been logged by you but have not been sent to a Supervising Clinician/Consultant for review will have status *"Logged"*. Records that have also been retuned by a Supervising Clinician/Consultant for one of the following reasons will also appear as logged:

- 1. Supervising Clinician/Consultant requires further information
- 2. Supervising Clinician/Consultant does not recognise your IMC
- 3. Supervising Clinician/Consultant thinks the record was sent to them in error

| Ref. No.                                    | Specialty        | Stage           | Status                        | Activity Date | Activity End Date | Actions           |
|---------------------------------------------|------------------|-----------------|-------------------------------|---------------|-------------------|-------------------|
| 24                                          | Cardiothoracic   | Midpoint review | Logged                        | 30/03/2021    | 30/04/2021        | I Edit            |
| 16                                          | Gastroenterology | Midpoint review | Reviewed - Validated          | 05/03/2021    | 12/03/2021        |                   |
| Details<br>test                             |                  | Supervising Cor | sultant Email                 |               |                   |                   |
| Consultant's Comments<br>Correct infomation |                  | Supervising Cor | sultant IMC                   |               |                   |                   |
|                                             |                  |                 | Validation Date<br>15/03/2021 |               |                   |                   |
|                                             |                  |                 |                               |               |                   |                   |
| 18                                          | Cardiology       | Midpoint review | Reviewed - Unable to Validate | 03/03/2021    |                   |                   |
| 21                                          | Cardiology       | Start of post   | Reviewed - Validated          | 02/03/2021    |                   |                   |
| 14                                          | Gastroenterology | Midpoint review | Logged                        | 28/09/2020    | 02/02/2021        | 🕼 Edit 🗎 🗎 Delete |
| 15                                          | Gastroenterology | Midpoint review | Loaged                        | 04/03/2020    |                   |                   |

Figure 20: Training Plan & Review Home Screen – Status of Records

If you have accidently sent your record to the incorrect Supervising Clinician/Consultant, you can amend this by clicking *"Edit"* on an *"Awaiting Review"* record where you can update the details correctly and click *"Save and Submit"*.

|  | 21 | Cardiology | Start of post | Awaiting Review | 02/03/2021 | C2° Edit | 1 Delete |
|--|----|------------|---------------|-----------------|------------|----------|----------|
|--|----|------------|---------------|-----------------|------------|----------|----------|

Figure 21: Training Plan & Review Home Screen – Edit Record "Awaiting Review"

# Section 8 – Education & Personal Development

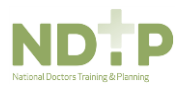

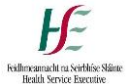

#### 8.1 Education and Personal Development Home Screen

In the Educational & Personal Development home screen you will be able to manage existing records created in this section as well as add new records.

The table, as shown in Figure 22, displays all records for this category that you have input for your E-Portfolio to date. Records are listed in order of activity date in descending order and each record will have a unique reference number. You may use the filters and search button at the top of the page to refine your search for a specific record or display a group of similar records (highlighted 1).

Clicking on a record allows you to view further details about that record. You may also delete or edit an existing record using the action buttons located to the right of the table, provided this has not been validated by your Supervising Clinician/Consultant – applicable for *"Leadership & Management Experience"* only (highlighted 2). You can also view/manage attachments associated with a given record.

To return to the main menu press the 'back' button (highlighted 3).

| E-P<br>LO               | ORTFOL<br>GBOOK                          | -IO /                                                               | SENER Portal → ⊯Da                                                                                        | ashboard 🔶 I                                  | -Portfolio                    |                                     |                  |                      |                |                   |   |
|-------------------------|------------------------------------------|---------------------------------------------------------------------|----------------------------------------------------------------------------------------------------|-----------------------------------------------|-------------------------------|-------------------------------------|------------------|----------------------|----------------|-------------------|---|
| Ed<br>(13               | Back 3.<br>Ucation<br>Frecord            | & Perso<br>ls)                                                      | nal Developr                                                                                              | nent                                          |                               |                                     | + Add Ed         | ucation & Per        | sonal Develop  | 4.<br>ment Record |   |
| Filte                   | er records —                             |                                                                     | Statua                                                                                                    |                                               | Activity Data                 | From                                |                  | Activity Data        | To             |                   | 1 |
| 1N                      | fulti - Select -                         | V                                                                   | - Multi - Select -                                                                                        | ~                                             |                               | riom                                | Ê                |                      | - 10           | <b>#</b>          |   |
|                         |                                          |                                                                     |                                                                                                    |                                               |                               |                                     |                  |                      | Reset          | Search            |   |
| Click of<br>Ref.<br>No. | n chosen record to<br>Activity Type      | o see more details. To<br>Title                                     | load more records please scrol                                                                            | I down.                                       |                               | Status                              | Activity<br>Date | Activity<br>End Date | Actions        |                   |   |
| 47                      | In house<br>educational<br>meetings      | Test Meeting                                                        |                                                                                                    |                                               |                               | Logged                              | 11/03/2021       |                      | C Edit         | 童 Delete          |   |
| Deta<br>Test            | iils                                     |                                                                     |                                                                                                    | Meeting Ty<br>Journal Clu<br>Number of<br>2   | pe<br>b<br>Attachments        |                                     |                  | 입 View /             | Manage Attachr | nents <b>2.</b>   |   |
| 52                      | Leadership &<br>Management<br>Experience | The fields marked of<br>for the new activity<br>Activity Type you m | with an asterisk are mandatory f<br>to be saved. Please be aware t<br>ay be asked to fill additional info | fields and must<br>hat dependent<br>ormation. | be completed<br>on the chosen | Reviewed -<br>Validated             | 08/03/2021       | 09/03/2021           |                |                   |   |
| 49                      | Leadership &<br>Management<br>Experience | Lead Role in Group                                                  | )                                                                                                    |                                               |                               | Reviewed -<br>Unable to<br>Validate | 05/03/2021       |                      |                |                   |   |

#### Figure 22: Education & Personal Development Home Screen

To log a new Education & Personal Development record click on the green 'Add New Education & Personal Development Record" button located in the top right corner of the screen (highlighted 4).

8.2 Adding a New Education & Personal Development Record

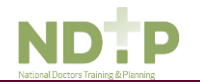

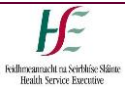

Once you click on the "Add Education & Personal Development Record" button the following pop up screen will appear:

| Add / Edit Education & Personal Development                                                 | Details                        | ×                                                                                                    |
|---------------------------------------------------------------------------------------------|--------------------------------|----------------------------------------------------------------------------------------------------|
| The fields marked with an asterisk are manda<br>Please be aware that dependent on the chose | tory fields a<br>en Activity T | and must be completed for the new activity to be saved.<br>Type you may be asked to fill additional information. |
| Activity Type *                                                                             |                                |                                                                                                    |
|                                                                                             |                                | ~                                                                                                    |
| Title *                                                                                     |                                |                                                                                                    |
|                                                                                             |                                |                                                                                                    |
| Activity Date *                                                                             |                                | Activity End Date (multiple days activity)                                                                       |
| 11/03/2021                                                                                  | Ê                              | <b>**</b>                                                                                                    |
| Details *                                                                                   |                                |                                                                                                    |
|                                                                                             |                                |                                                                                                    |
|                                                                                             |                                | /                                                                                                    |
| Attachment(s)                                                                               |                                |                                                                                                    |
|                                                                                             |                                | ~                                                                                                    |
|                                                                                             | Û                              | 3                                                                                                    |
| Data                                                                                        | Press or P                     | fara filo                                                                                                    |
| Uray                                                                                        |                                | <u>itorise</u> for a me                                                                                          |
| L                                                                                           |                                |                                                                                                    |
|                                                                                             | Cancel                         | ✓ Save                                                                                                    |

## Figure 23: Add New Education and Personal Development Record

The following activity types are available on the Education & Personal Development screen:

- Conferences / Courses (External)
- In House Educational Meetings
- Leadership & Management Experience
- Presentations
- Qualifications Obtained
- Research / Audit / Publication
- Teaching Delivered

Depending on the Activity Type chosen, the fields you will have to fill in for each Activity Type will differ. Complete all the relevant information, noting that fields marked with a red \* are mandatory fields and must be completed in order to save the record. The *"Title"* field has a maximum character limit of 250 and the *"Details"* field has a maximum character limit of 3000.

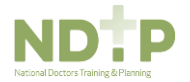

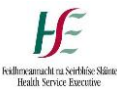

Supporting documentation may be attached to any Education & Personal Development record by clicking the browse button and attaching the relevant file from your computer or using the *"Drag & Drop"* functionality (see Figure 23). <u>Multiple documents may be attached but cannot exceed 5MB each and can</u> <u>only be the following formats: pdf, jpg, png.</u> Once a document is attached it will appear on screen as follows and may be deleted using the "X" button as shown in Figure 20.

| Attachment(s)                                                                                                   |        |
|----------------------------------------------------------------------------------------------------|--------|
|                                                                                                    |        |
| Drag & Drop or <u>Browse</u> for a file                                                                         |        |
| 1.1 NER Portal Quick Step User Guide (Aug 2019).pdf (750.81 KB)<br>4.2 MEMO to NCHD's (Oct 2015).pdf (56.55 KB) | x<br>x |
| 🗙 Cancel 🗸 Save                                                                                                 |        |

## **Figure 24: Attaching Documents**

Once you have completed all the relevant fields click *"Save"* to save this record which will be displayed in the table on the Education & Personal Development home screen. Click *"Cancel"* to disregard changes and return to the clinical experience screen.

To discard the entry and return to the Education & Personal Development home screen click the 'Cancel' button.

To save the entry and <u>not submit</u> to a clinician for validation click '*Save*'. This will mean that the record will have status "Logged".

**Note:** Only Leadership & Management Experience records can be sent to a Supervising Clinician/Consultant for validation.

It is possible to seek validation for a Leadership & Management Experience record from a Supervising Clinician/Consultant however; <u>the Activity Date must be less than 6 months ago from today's date.</u> The user should input the email address and IMC number of the Supervising Clinician/Consultant that they would like their record validated by. Please ensure accuracy when completing these details. Supervising Clinician/Consultant email addresses must be from a recognised academic institution or clinical site. **No personal emails will be accepted.** 

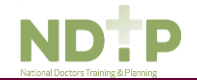

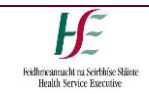

8.3 Submitting a Leadership & Management Experience Record to a Supervising Clinician/Consultant for Review

To save the entry and <u>submit</u> to the selected Supervising Clinician/Consultant for validation click 'Save & Submit'.

The following validation message will appear on screen:

|   | Consultant Details                                                                   |
|---|--------------------------------------------------------------------------------------|
|   | Your record will be sent for review to:                                              |
|   | Consultant's Name:                                                                   |
|   | Jane Doe                                                                             |
|   | Consultant's IMC:                                                                    |
|   | 012345                                                                               |
|   | Consultant's Email Address:                                                          |
|   | test.test@hse.ie                                                                     |
|   | Consultant's Registration Type:<br>Specialist Registration                           |
|   | Consultant's Specialty:<br>General Practice                                          |
|   | Consultant's Division:<br>General Practice                                           |
|   | Are these details correct and you wish to proceed?                                   |
| , | Click 'No' if you wish to change these details. Click 'Yes' if you wish to proceed.' |

## Figure 25: Popup - Submit Leadership & Management Experience Record to Supervising Clinician/ Consultant for Validation

If you have accidently sent your record to the incorrect Supervising Clinician/Consultant, you can amend this by clicking *"Edit"* on an *"Awaiting Review"* record where you can update the details correctly and click *"Save and Submit"*.

| 49 Leadership & Management Experience Lead Role in | n Group Awaiting Review 05/03/2021 |
|----------------------------------------------------|------------------------------------|
|----------------------------------------------------|------------------------------------|

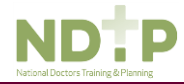

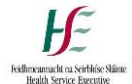

8.4 Viewing/Managing Attachments for an Existing Education & Personal Development Record

Once a record has been created you can view/delete attachments associated with the record by clicking the *"View / Manage Attachments"* button as shown in Figure 26, provided the record has not been reviewed by a Supervising Clinician/Consultant.

| Click on chosen record to see more details. To load more records please scroll down. |                               |              |                              |               |                   |                  |           |
|--------------------------------------------------------------------------------------|-------------------------------|--------------|------------------------------|---------------|-------------------|------------------|-----------|
| Ref. No.                                                                             | Activity Type                 | Title        | Status                       | Activity Date | Activity End Date | Actions          |           |
| 47                                                                                   | In house educational meetings | Test Meeting | Logged                       | 11/03/2021    |                   | G& Edit          | 🖹 Delete  |
| Details<br>Test                                                                      |                               |              | Meeting Type<br>Journal Club |               | @ 1               | /iew / Manage At | tachments |
|                                                                                      |                               |              | Number of Attacl<br>2        | hments        |                   |                  |           |

#### Figure 26: View / Manage Attachments for Existing Records

The following pop up will then appear displaying the attachments associated with the record:

| View/Manage Attachments                             |                     | ×                    |
|-----------------------------------------------------|---------------------|----------------------|
| File Name                                           | Upload Date         | Actions              |
| 1.1 NER Portal Quick Step User Guide (Aug 2019).pdf | 11/03/2021 10:05:45 | View Download Delete |
| 4.2 MEMO to NCHD's (Oct 2015).pdf                   | 11/03/2021 10:05:47 | View Download Delete |
|                                                     |                     | ,                    |
|                                                     | X Close             |                      |

## Figure 27: View / Manage Attachments for Existing Records Pop Up

To view the attachment in another browser window click "View"

To download the attachment to your PC click "Download"

To permanently remove the document from the record click "Delete"

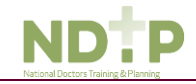

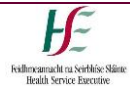

# Section 9 – Logbook / Summary

## 9.1 Logbook / Summary Home Screen

The "Generate Logbook Preview" will allow you to create a summary of logged activities, in PDF format. First you will need to refine what records are included in the PDF by using the filters provided shown in figure 28 below.

The "Generate Summary Preview" option will allow you to create a summary of logged activities, as a high level overview in PDF format. Again you will need to refine what records are to be included in the PDF by using the filters provided. The summary document will show total the number of records under these headings and of this total the number that have been reviewed and validated by the Supervising Clinician / Consultant.

The *"Date From"* and *"Date To"* filters will display all records with activity dates within this time period. The following filter options are visible on the screen:

- Date From date-picker based on the records Activity Date
- Date To date-picker based on the records Activity Date
- Clinical Experience multi-selectable drop-down with the following logged activity types:
  - Emergencies
  - Patient Related Meetings
  - Patients Reviewed
  - Rare/Unusual Cases
  - Work Schedule
- Procedures there are two multi-selectable options for Procedures Multi-selectable drop-down with procedure type:
  - o Emergency
  - o Scheduled

Multi-selectable drop-down with SNOMED procedure title

- Education & Personal Development multi-selectable drop-down with logged activity types:
  - Conferences/Courses (External)
  - In House Educational Meeting
  - Leadership and Management Experience
  - o Presentations
  - Qualifications Obtained
  - Research/Audit/Publication
  - o Teaching Delivered
- Assessments select box

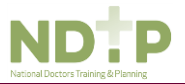

• Training Plan and Review – select box

## 9.1 Generate a Logbook / Summary Preview

To include an activity in the logbook you will need to select the check-box beside the activity type as shown in Figure 28. This will include all records that you have recorded under the selected activity. If you want to refine this further you can select one, more or all options from the multi-select box.

| E-PORTFOLIO / ENER                                 | Portal → I≣Dashboard → E-Portfolio                         |
|----------------------------------------------------|------------------------------------------------------------|
| ← Back 4.                                          |                                                            |
| Filter records                                     | intries                                                    |
| Activity Date - From                               | Activity Date - To                                         |
| □ Clinical Experience<br>Activity Type             |                                                            |
| - Multi - Select -                                 |                                                            |
| Type - Multi - Select -                            | - Multi - Select -                                         |
| Education & Personal Development     Activity Type |                                                            |
| - Multi - Select -                                 |                                                            |
|                                                    | 3. Reset Generate Summary Preview Generate Logbook Preview |

#### Figure 28: Logbook / Summary Home Page

Once the selection has been made, click the 'Generate Logbook Preview' button (highlighted 1) or 'Generate Summary Preview' button (highlighted 2). This generates a 'PDF' document of the logbook, which may be saved to your PC/ Device.

The reset button returns the filters to null values (highlighted 3).

The back button returns the user to the logbook home screen (highlighted 4).

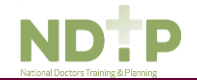

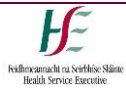

The PDF Logbook will display in another page on your web browser from here it can be downloaded or printed from your PC/ Device.

| E-Portolio Logbook: 01/01/0001 Maria Coana, 412314                                                                                                    | E-Portfolio Logbook:                              |                                 |
|----------------------------------------------------------------------------------------------------|---------------------------------------------------|---------------------------------|
| The NER E-Portfolio provides a tool for all NCHDs to log their clinical and professional development activities. Within the E-<br>Portfolio, NCHDs can seek validation from their Supervising Clinician / Consultant for specific clinical experience where | Title: Anastomosis of stomac                      | ch                              |
| applicable. Validated activities will display the details and feedback of the Supervising Clinician / Consultant. Only records in the                                                                                                    | Procedure Type                                    | Emergency                       |
| following sections can be sent for review provided they have an activity date within the last 6 months:<br>• Proceedures                                                                                                    | Activity Date                                     | 01/03/2021                      |
| Assessments                                                                                                    | Level Of Supervision                              | Independent without supervision |
| Training Plan & Review                                                                                                    | Details                                           | test                            |
| Education and Clinical Experience – Leadership & Management                                                                                                    | Status                                            | Reviewed - Validated            |
| Records within the logbook will be labelled with one of the following statuses:<br>• Logged – The record has been saved by the NCHD but has not been sent for review by a Supervising Clinician /                                                           | Clinical Supervisor / Consultant<br>Email         |                                 |
| Consultant. The NCHD has the ability to edit these records with status logged.<br>• Awaiting Review – The record has been sent to the Supervising Clinician / Consultant for review and the NCHD is awaiting                                                | Clinical Supervisor / Consultant<br>IMC           |                                 |
| their feedback.<br>• Reviewed – Validated - The record has been reviewed by the Supervising Clinician / Consultant and the information has                                                                                                    | Clinical Supervisor / Consultant<br>Name          |                                 |
| been verified and supported by the Supervising Clinician / Consultant. The NCHD will not be able to make any further<br>changes to this record. Validated records will display the details of the Supervising Clinician / Consultant and will be            | Clinical Supervisor / Consultant<br>Register Type | Specialist Registration         |
| Ingringmee in right one with an italic roll to easily deanguran the Supervising Cancers / consultants recoded, from the<br>NCHDs record.                                                                                                    | Clinical Supervisor / Consultant<br>Speciality    | Anaesthesiology                 |
| Information has not been verified or supported by the Supervising Clinician / Consultant. They have considered the<br>information to be incorrulate. NCHWe will no longer be able to net! these records                                                     | Clinical Supervisor / Consultant<br>Division      | Anaesthesiology                 |
| Environmenter de la mancanime. Han sue van ne norgen de some te suis environter.                                                                                                    | Validation Date                                   | 01/03/2021                      |
| This E-Portfolio does not replicate those offered by the Irish Postgraduate Medical Training Bodies. Within the E Portfolio there                                                                                                    | Consultant's Comments                             |                                 |
| are no mandatory or specific sections required for completion. NCHDs are responsible for the content contained within their E-<br>Portfolio. This E-Portfolio is not endorsed by a Postgraduate Medical Training Body or the Irish Medical Council.         | Title: Abdominal cavity opera                     | ation                           |
| For further details on how to use the E-Portfolio and its terms and conditions please visit https://www.hse.ieldoctors                                                                                                    | Procedure Type                                    | Test 1                          |
|                                                                                                    | Activity Date                                     | 01/03/2021                      |
|                                                                                                    | Level Of Supervision                              | Independent with supervision    |
|                                                                                                    | Details                                           | test filters                    |
|                                                                                                    | Status                                            | Logged                          |
|                                                                                                    | Title: CT of nervous system                       |                                 |
|                                                                                                    | Procedure Type                                    | Scheduled                       |
|                                                                                                    | Activity Date                                     | 26/02/2021                      |
|                                                                                                    | Level Of Supervision                              | Independent with supervision    |
|                                                                                                    | Details                                           | test                            |
|                                                                                                    | Status                                            | Logged                          |
|                                                                                                    |                                                   |                                 |
| ND:P .1.                                                                                                    | NDTP                                              | - 12 -                          |

#### Figure 29: PDF Logbook View

Records will be displayed in the Logbook in the following order dependant on the filters chosen:

- 1. **Clinical Experience** records are ordered by activity type in alphabetical order and then by activity date in descending order
- 2. Procedures records are ordered by descending activity date
- 3. Education & Personal Development records are ordered by activity type in alphabetical order and then by activity date in descending order
- 4. **Assessments** records are ordered by activity type in alphabetical order and then by activity date in descending order
- 5. Training Plan & Review records are ordered by descending activity date

Records that have been validated by a Supervising Clinician/Consultant will display with the following details:

- 1. Supervising Clinician/Consultant Email
- 2. Supervising Clinician/Consultant IMC Number
- 3. Supervising Clinician/Consultant Name
- 4. Supervising Clinician/Consultant Register Type

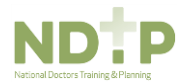

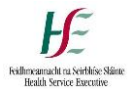

- 5. Supervising Clinician/Consultant Specialty
- 6. Supervising Clinician/Consultant Division
- 7. Supervising Clinician/Consultant Comments (If applicable)

As shown in Figure 29, these details will be shaded in blue and italicised. Activities that are "Awaiting Review" or those that have status "Unable to Validate" will **not** display the above details.

# Section 10 – Troubleshooting/Queries

Please note that your Medical Manpower Manger Department will not have access to your Logbook. If you have any queries or issues with trouble shooting please contact <u>dime.team@hse.ie</u>

| Term                             | Description                                                                                                    |
|----------------------------------|----------------------------------------------------------------------------------------------------|
| NDTP                             | National Doctors Training and Planning                                                                                                    |
| NER Portal                       | National Employment Record Portal.                                                                                                    |
| E-Portfolio                      | This is the module that is available to NCHDs where they can log their clinical and educational activities.                                                                                                    |
| Logbook                          | This is the PDF document that can be created which included details from the records that are created in the E-Portfolio.                                                                                                    |
| Summary                          | you with a count of number records that are created in the E-<br>Portfolio.                                                                                                    |
| SNOMED                           | This is a list of clinical terminology used to describe clinical procedures. For more information please see the link <a href="https://www.ehealthireland.ie/our-team/enterprise-architecture/snomed%20ct/">https://www.ehealthireland.ie/our-team/enterprise-architecture/snomed%20ct/</a> |
| Supervising Clinician/Consultant | This is the name of the clinician/consultant that an NCHD will seek validation for a record from. They must have been present at the time of the procedure.                                                                                                    |

# Appendix 1 – Glossary of Terms

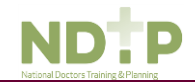